## ABACUS Pharmacy Plus Upgrade

## Where the Pharmacy Software computer does not have internet access

The following are instructions on upgrading the Pharmacy Software, from our website.

1. Access our website at <u>www.AbacusRx.com</u> from any computer, then select <u>Support</u> you will be asked for a password, enter "ABACUS" and click [Login] and the following screen will be displayed.

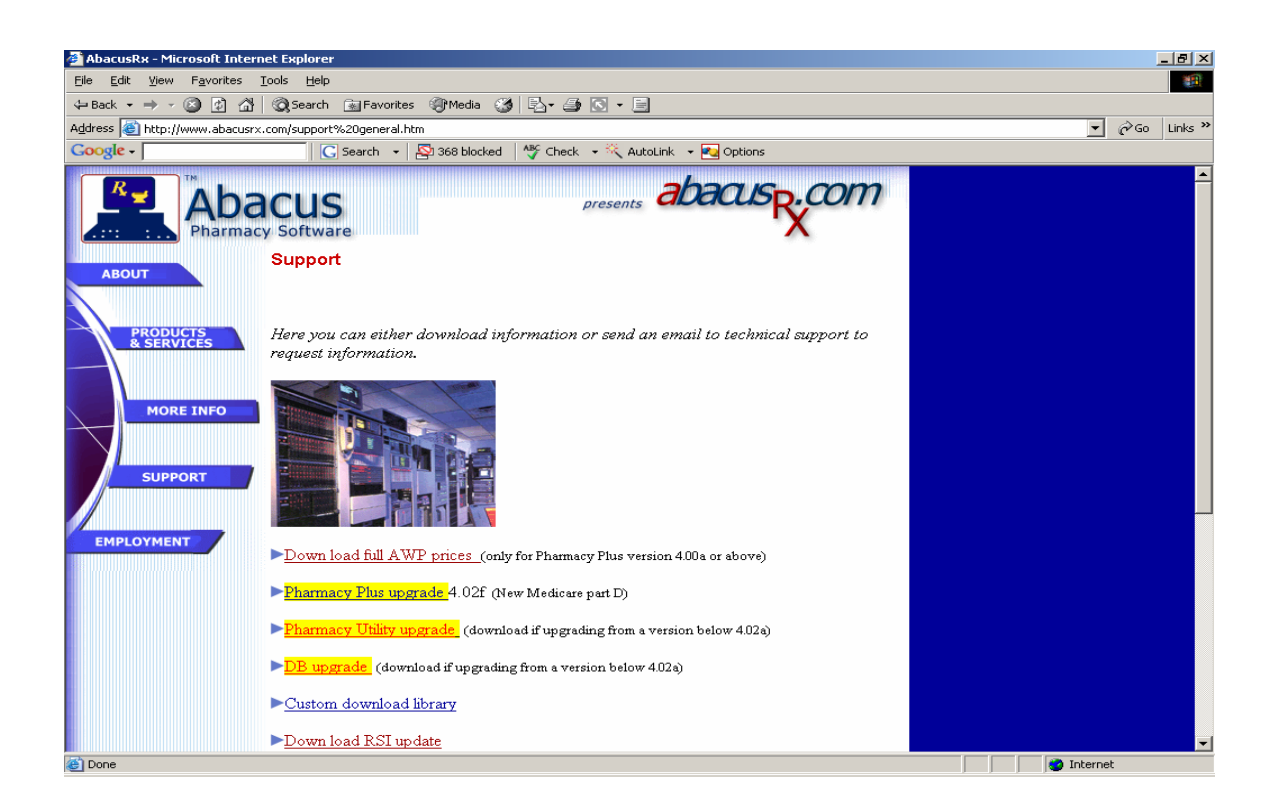

2. Select **<u>Pharmacy Plus upgrade</u>** from the above screen.

| File Dowr | nload                                                                                                    | × |
|-----------|----------------------------------------------------------------------------------------------------|---|
| ?         | Some files can harm your computer. If the file information below<br>looks suspicious, or you do not fully trust the source, do not open or<br>save this file. |   |
|           | File name: PHA402u.exe                                                                                                    |   |
|           | File type: Application                                                                                                    |   |
|           | From: www.abacusrx.com                                                                                                    |   |
|           | This type of file could harm your computer if it contains malicious code.                                                                                     |   |
|           | Would you like to open the file or save it to your computer?                                                                                                  |   |
|           | Open Save Cancel More Info                                                                                                    |   |
|           | Always ask before opening this type of file                                                                                                    |   |

3. You will now see the above screen, place a empty floppy on the drive and select <u>Save</u> to download and save the upgrade to a floppy disk.

| Save As                                                           |                                                                                                    |          | ? ×                    |
|-------------------------------------------------------------------|----------------------------------------------------------------------------------------------------|----------|------------------------|
| Save jn:                                                          | 🚽 3½ Floppy (A:)                                                                                                    | ⇐ 🗈 💣 🎟• |                        |
| History<br>Desktop<br>My Documents<br>My Computer<br>My Network P | <ul> <li>History</li> <li>Desktop</li> <li>My Documents</li> <li>My Computer</li> <li>3½ Floppy (A)</li> <li>Local Disk (C:)</li> <li>9DIGIT (D:)</li> <li>Compact Disc (E:)</li> <li>Removable Disk (F:)</li> <li>c-drive on 'Development' (G:)</li> <li>Main on 'Abacus000' (K:)</li> <li>Root on 'Abacus000' (K:)</li> <li>Root on 'Abacus000/main' (N:)</li> <li>Vb98 on 'Development\c-drive\Program Files'</li> <li>My Network Places</li> <li>Abacus</li> <li>APS</li> <li>download</li> <li>e Bay</li> <li>9</li> </ul> |          | <u>S</u> ave<br>Cancel |

4. Select "3<sup>1</sup>/<sub>2</sub> Floopy (A:) from the drop down list in the "Save in:" box.

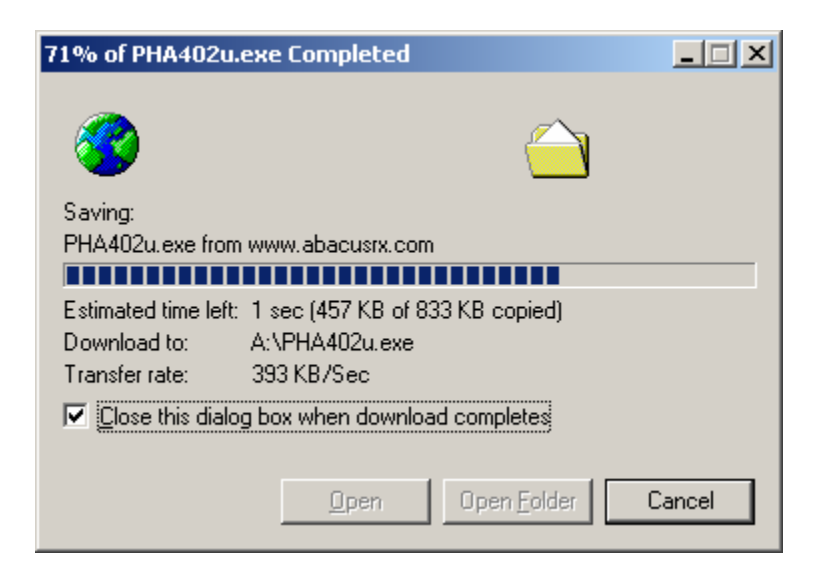

5. NO ACTION REQUIRED. A progress bar will be displayed (DO NOT CLICK THE MOUSE OR PRESS ANY KEY WHILE THE UPGRADE IS BEING SAVE TO THE FLOOPY DISK).

6. Once the upgrade has been save to the diskette, take the upgrade to the computer with the Pharmacy Software and click on the "Start" menu button located at the bottom left side of the Windows desktop. Then click "Run", you should see the following screen:

| Run   | <u>? ×</u>                                                                                               |
|-------|----------------------------------------------------------------------------------------------------|
| 2     | Type the name of a program, folder, document, or<br>Internet resource, and Windows will open it for you. |
| Open: | a:\                                                                                                    |
|       | a:\PHA402u.exe                                                                                           |
|       | OK Cancel <u>B</u> rowse                                                                                 |

7. At the "Open:" prompt, enter "a:\" and press the [Browse] button. You will see a file with a name similar like PHA402u.exe (the number 402u stand for the version, you may have received a more updated version).

| Browse                                                       |                        |          |   |          | <u>? ×</u>   |
|--------------------------------------------------------------|------------------------|----------|---|----------|--------------|
| Look jn:                                                     | 🛃 अर्थ Floppy (A       | :)       | • | + 🗈 💣 🎟+ |              |
| History<br>History<br>Desktop<br>My Documents<br>My Computer | PHA402u                |          |   |          |              |
| Mu Network P                                                 | File <u>n</u> ame:     |          |   | •        | <u>O</u> pen |
| my recover 1                                                 | Files of <u>type</u> : | Programs |   | •        | Cancel       |

8. Select the file and click the [Open] button.

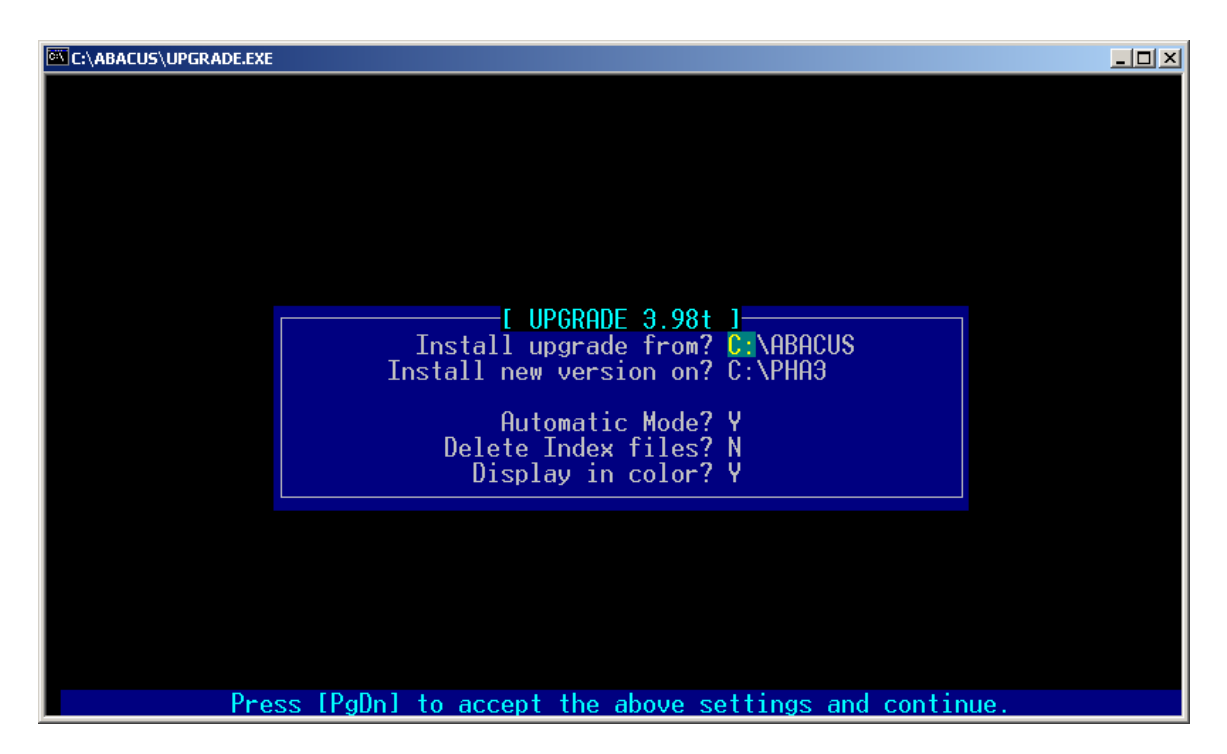

9. The upgrade should begin to run and the above screen should appear press the [PgDn] key to continue with the upgrade.

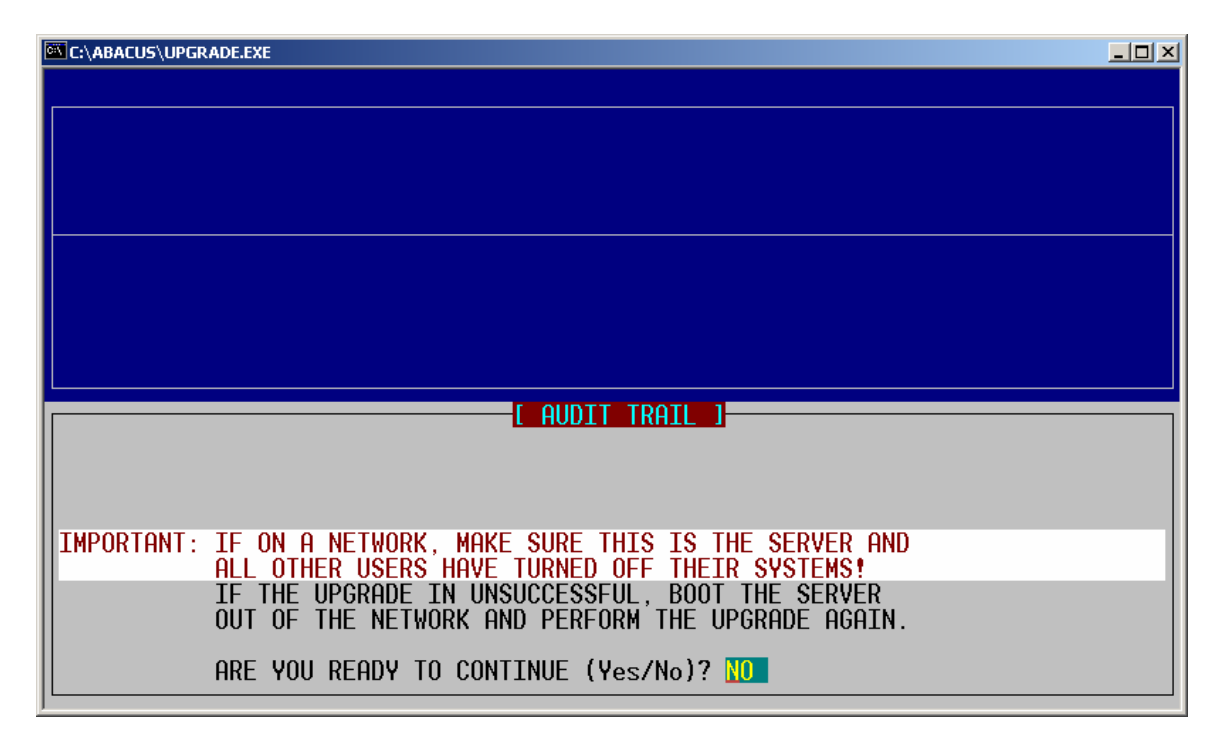

10. If you have a computer network, be sure all workstations are turned off. Unpredictable results may occur if the upgrade is done while users are working with the Pharmacy Software (MAKE SURE ALL USERS ARE OUT OF THE SOFTWARE).

| C:\ABACUS\UPGRADE.EXE                                                                                                    |                                                                                               |
|----------------------------------------------------------------------------------------------------|-----------------------------------------------------------------------------------------------|
| Copyright(c) 2004 ABACUS (305) 220-0400<br>Installing from C:\ABACUS\ to C:\PHA3\<br>Licensed to: Global Pharmacy, Inc<br>Upgrading from version 3.98<br>Estimated time: 3 min.                                                                                                    | UPGRADE 3.98t<br>Start time: 09:52am<br>Space Available: 1,023.9 Mb<br>Space Required: 2.0 Mb |
| ABAC                                                                                                    | US                                                                                            |
| Image: Constraint of the system       Image: Constraint of the system         Upgrading C:\PHA3\PHARP.DBF         Upgrading C:\PHA3\PHARW.DAT         Upgrading C:\PHA3\PHASP.DAT         Copying new help file(s)         Updating CMP/ENG software in C:         Adding new user security profile         Setting new xmit protocol         Setting customers status         Building hold library for all Rx         IMPORTANT: Make sure you do a FULL REINDEX, before | <mark>6466</mark><br>re you work with software.                                               |

11. Once the upgrade has concluded, you will receive the above screen. Press the [Enter] key to exit, close the box if needed.

| C:\DOCUME~1\orlando\Desktop\Abacus\PHARMA~2.PIF                      |             |
|----------------------------------------------------------------------|-------------|
| [ Pharmacy Plus version 2004-3.98t ]                                 |             |
| File Prescriptions Reports Utilities Help ORLAND                     | 00 NW3.98t  |
| Get the latest AWP prices ↑<br>Word processor                        |             |
| Reindex databases<br>Purge inactive data<br>Configuration preference |             |
|                                                                      |             |
|                                                                      |             |
|                                                                      |             |
|                                                                      |             |
| Deviational to How Draws News How -                                  |             |
| Copyright (c) 2004 Abacus Systems of Miami, Inc. (305                | 5) 220-0400 |

12. Enter the Pharmacy Software; you will now have a new version number on the top right corner of the screen. You must now re-index the databases, to do this, select **<u>Utilities</u>**, then **<u>Reindex databases</u>**.